|                                                                                                    | -     |
|----------------------------------------------------------------------------------------------------|-------|
| INSTRUCTIONS: Standard Detail Drawing Spreads                                                                         | sheet |
| 1 Save a copy of this spreadsheet in the project folder. Name it 00000000_sdd.xls (where 00000000 is the project id). |       |
| 2 Key the project id into cell f15 (red text). Direct questions to                                                    | :     |
| 2 Place an "x" in the yellow box next to the SDDs needed in the plan.                                                 |       |
| 3 Optional: use the "+" and "-" buttons in the left margin to expand or collapse the sections.                        |       |
| 4 For hardcopy plan: press "Text File" to create the text file (.txt) to include in a hardcopy plansheet.             |       |
| 5 For eplan: use "save as" to save your copy of this file. Submit the completed file with the eplan.                  |       |
| FOR DTSD / BPD USE                                                                                                    |       |

## PROJECT ID: 1060-53-70

| Latest PSE | with | SDD | Char |
|------------|------|-----|------|
| May-22     |      |     |      |

---

|            |   | SDD       | Description                                                                      | Use with PSEs & Later |
|------------|---|-----------|----------------------------------------------------------------------------------|-----------------------|
| <u>PDF</u> | Х | 08E08-03  | TYPICAL INSTALLATIONS OF EROSION BALES / TEMPORARY DITCH CHECKS                  | Oct-02                |
| <u>PDF</u> | Х | 08E09-06  | SILT FENCE                                                                       | Aug-05                |
| <u>PDF</u> | Х | 08E10-02  | INLET PROTECTION TYPE A, B, C AND D                                              | Apr-03                |
| <u>PDF</u> | Х | 15B03-15A | FENCE CHAIN LINK                                                                 | May-15                |
| <u>PDF</u> | Х | 15B03-15B | FENCE CHAIN LINK                                                                 | May-15                |
| <u>PDF</u> | Х | 15C02-08D | ON RAMP LANE CLOSURE                                                             | May-20                |
| <u>PDF</u> | Х | 15C02-08E | OFF RAMP LANE CLOSURE                                                            | May-20                |
| <u>PDF</u> | Х | 15D12-10A | TRAFFIC CONTROL, LANE CLOSURE                                                    | May-22                |
| <u>PDF</u> | Х | 15D20-06A | TRAFFIC CONTROL, SINGLE LANE CLOSURE, NON-FREEWAY/EXPRESSWAY                     | May-22                |
| <u>PDF</u> | Х | 15D20-06B | TRAFFIC CONTROL, SINGLE RIGHT LANE CLOSURE, UNDIVIDED NON-FREEWAY/EXPRESSWAY     | May-22                |
| <u>PDF</u> | Х | 15D20-06C | TRAFFIC CONTROL, SINGLE LEFT LANE CLOSURE, UNDIVIDED NON-FREEWAY/EXPRESSWAY      | May-22                |
| <u>PDF</u> | Х | 15D27-03  | TRAFFIC CONTROL, SHOULDER CLOSURE ON DIVIDED ROADWAY, SPEEDS GREATER THAN 40 MPH | Nov-16                |